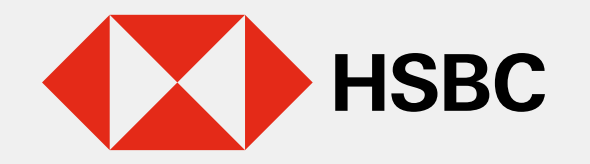

### Actualiza tu correo electrónico y/o tu número de celular en Banca por Internet

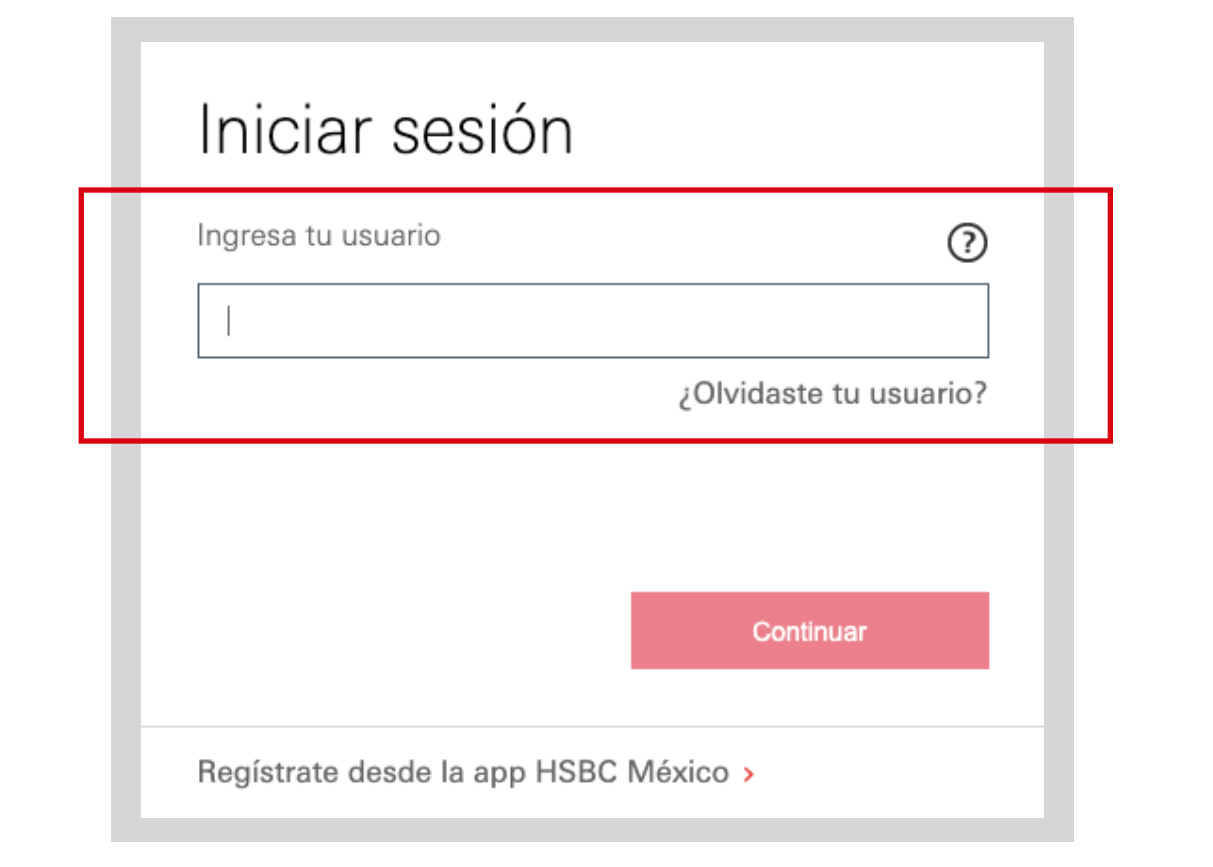

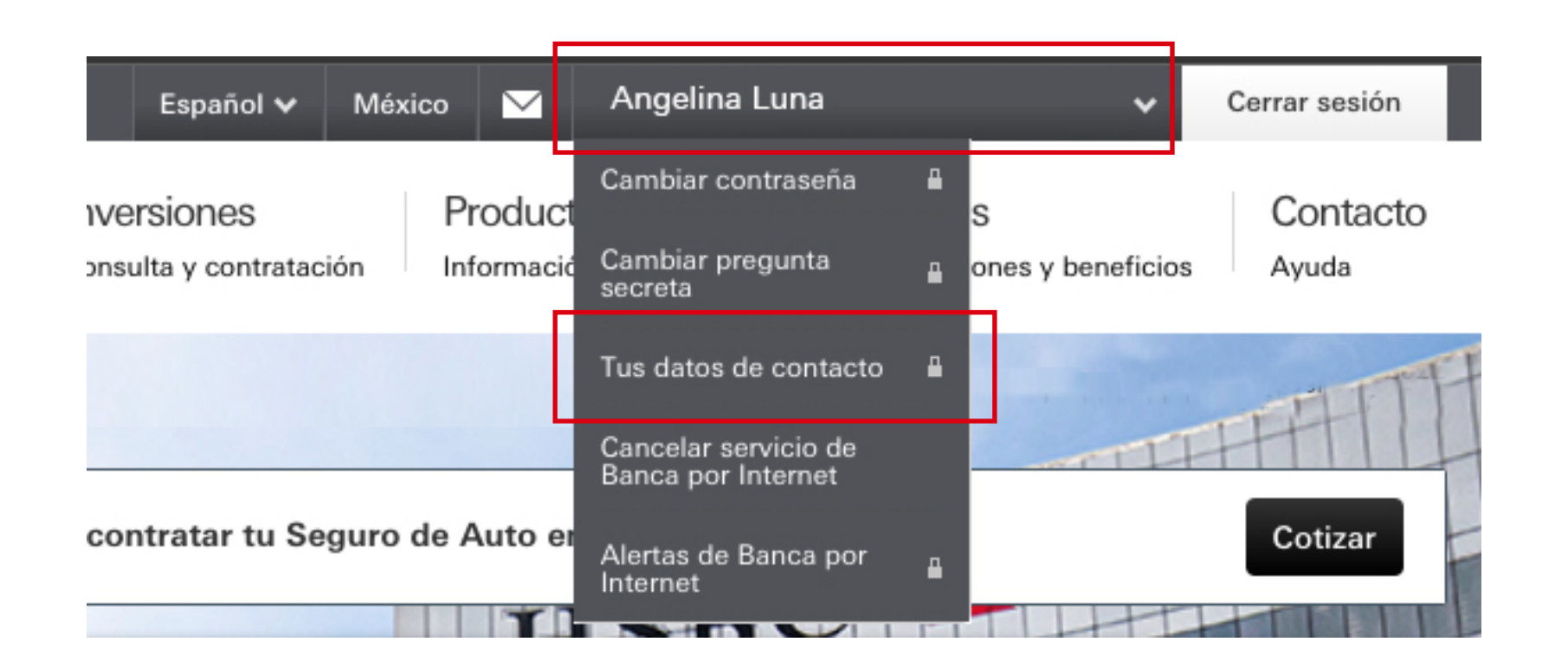

Paso 1

Ingresa a Banca por Internet<sup>(1)</sup> con tu usuario y contraseña.

# Paso 2

En la parte superior derecha, selecciona tu nombre y luego, elige la opción **Tus datos de contacto**.

### Tus datos de contacto

Revisa y actualiza tus datos de contacto para recibir notificaciones de las operaciones que realices desde nuestra app, HSBC México o en Banca por internet. Además, así recibirás las notificaciones de todos los servicios y operaciones de tu Tarjeta de crédito.

#### Detalles de contacto

| Datos de cont               | acto                    |
|-----------------------------|-------------------------|
| Número de teléfo<br>celular | ono 563333333           |
| Correo electrónio           | o usuario_hsbc@mail.com |
|                             | Modificar 🧪             |

## Paso 3

Visualizarás los datos que se encuentran registrados. Podrás modificar tu **correo** electrónico y/o número de celular.

|                                                                                                    | Chief and Chief and Chief |
|----------------------------------------------------------------------------------------------------|----------------------------------------------------------------------------------------------------|
| HSBC                                                                                                    |                                                                                                    |
| Seguridad adicional necesaria                                                                                                    |                                                                                                    |
| Ingense un volar Taller de Assense.<br>Rom 1<br>Procision et toxice @ 3<br>sogundos poros prender et<br>traver, despuse ingenes to<br>Pau | Conflar inspressions in<br>Pore 2 Pore 3<br>Common la publica "HSSC" Ingression all portests de la<br>pore guerana el tottor a<br>pore guerana en sulva Tuken<br>de poreco.                                                                                                    |
| glinosettes agade con la Tokené a<br>Impresa en Token de aconte                                                                           |                                                                                                    |
| flagtment                                                                                                    | Continue                                                                                                    |
| 😵 Hermitan 🕐 Durnan y nyadoo 🤗 Canda                                                                                                    | stor 🔿 Saguridad en lines                                                                                                    |
| Cantincho Acherectoreux y Promocion<br>Donjex                                                                                             | an Shgaanna an Sigaanna an<br>Facabarak Voorladas                                                                                                    |

| Datos de contacto             | •                       |
|-------------------------------|-------------------------|
| Número de teléfono<br>celular | 563777777               |
| Correo electrónico            | usuario_2_hsbc@mail.com |
|                               | Continuar               |

## Paso 4

Genera un código con tu Token Físico e ingrésalo.

### Paso 5

Selecciona de nuevo **Modificar**.

Luego, actualiza tu dato de contacto y elige **Continuar**.

Una vez actualizada tu información, podrás continuar con el proceso de activación de Token Móvil.

<sup>1</sup>Consulta términos, requisitos de contratación y comisiones de Banca por Internet y app HSBC México en www.hsbc.com.mx/hsbcdigital